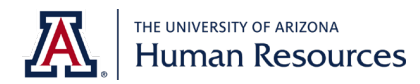

# How to Use the New Bulk Application Download Feature

#### 1. Navigate to Manage Candidates Module

To navigate to the Manage Candidates module select the "Applicants" link on the Create and Manage Requisitions page or within your Hiring Dashboard.

| My Jobs All Jobs |                     |         |               |          |                |           |          |              |        |  |  |
|------------------|---------------------|---------|---------------|----------|----------------|-----------|----------|--------------|--------|--|--|
| Priority 🖨       | ¢ dol               | ID ¢    | Location ¢    | Status 🗢 | Hiring Manager | Days Open | Postings | Applicants 🗢 | Referr |  |  |
|                  | Research Technician | req5602 | UAHS - Tucson | Open     | Diana Guerrero | 1354      | 0        | 3            | C      |  |  |
|                  |                     |         |               |          |                |           |          |              |        |  |  |

# 2. Select Applications to Download

Use the **Filters** on the left side of the screen (**Icon 1**) to select the correct requisition, statuses and applications. Select the applications you would like to download (**Icon 2**). Select the **More** menu and then **Download Applications** (**Icon 3**).

| 🖳 Timnt                                                                                                    |                                                         |                                                |                                     |                                                 |                    |                                    | * 🖈                    | ≡       |
|----------------------------------------------------------------------------------------------------|---------------------------------------------------------|------------------------------------------------|-------------------------------------|-------------------------------------------------|--------------------|------------------------------------|------------------------|---------|
| Filters Reset <                                                                                                    | Candidates                                              |                                                |                                     |                                                 |                    |                                    | Beta version           |         |
| REQUISITION > Show only open reqs All Jobs                                                                                                    | 3<br>TOTAL CANDIDATES                                   | 3<br>REVIEW                                    |                                     |                                                 |                    | N                                  |                        |         |
| My Jobs       Q     Search requisition       Image: Test part of the second second sec | Change Status View Profile                              | More  3 candidates selected                    |                                     | Show 50 💌 Sort By Su                            | bmission Date (New | vest) 💌 🔍 Search cano              | didates and resume     | 0       |
| Academic Administrati 3                                                                                                    | CANDIDATE                                               | Add / Move to Requisition<br>Request Feedback  | REQUISITION                         | STATUS                                          | туре               | SOURCE                             | FLAGS                  |         |
|                                                                                                    | Billy Ward<br>123 456-7891<br>testuser01@gmail.com      | Manage Flags<br>Invite To Event<br>Assign Form | [TEST] Application Limit<br>req8589 | In Review<br>39 days ago<br>No Suggested Action | External           | External Career Site<br>10/31/2024 | Potential Duplicate Ap | plicant |
|                                                                                                    | Francis Edwards<br>123 456-7891<br>testuser02@gmail.com | Request Reading Ce Letter<br>Send Email        | [TEST] Application Limit<br>req8589 | In Review<br>39 days ago<br>No Suggested Action | External           | External Career Site<br>10/31/2024 | Potential Duplicate Ap | plicant |
| CURRENT STATUS ><br>Show only active candidates<br>In Review 3                                                                                                    | Jenny Jones<br>23 456-7891<br>estuser00@gmail.com       | 日本 Hartford<br>CT<br>United States             | [TEST] Application Limit<br>req8589 | In Review<br>39 days ago<br>No Suggested Action | External           | External Career Site<br>10/31/2024 | Potential Duplicate Ap | plicant |

## 3. Allow the System to Generate Application Packet

Your applicaton packet may take up to 15 minutes to generate. When it is ready, you will receive an email from an **arizona\_noreply@notify.csod.com**. If you do not receive your email within 30 minutes, email <u>HR-Systems@arizona.edu</u>.

## 4. Download the Application Packet

Once you receive the email, follow the link provided to access your application packet. You will be redirected to a web browser to download the packet.

Email <u>HR-Systems@arizona.edu</u> for support using the updated bulk appplication download feature.